Svenska kyrkan 🌳

# Lathund för registrering av vård- och underhållsplaner i Svenska kyrkans kyrkobyggnadsregister KBR

Juni 2014

### Inloggning i KBR

För att kunna se och använda KBR måste du ha tillgång till kyrknätet och inloggning till KBR. Den lokala behörighetsadministratören ger behörighet till KBR.

#### Inloggning till KBR finns på intranätet under fliken *IT-system* http://internwww.svenskakyrkan.se/default.aspx?id=21703&ptid=0

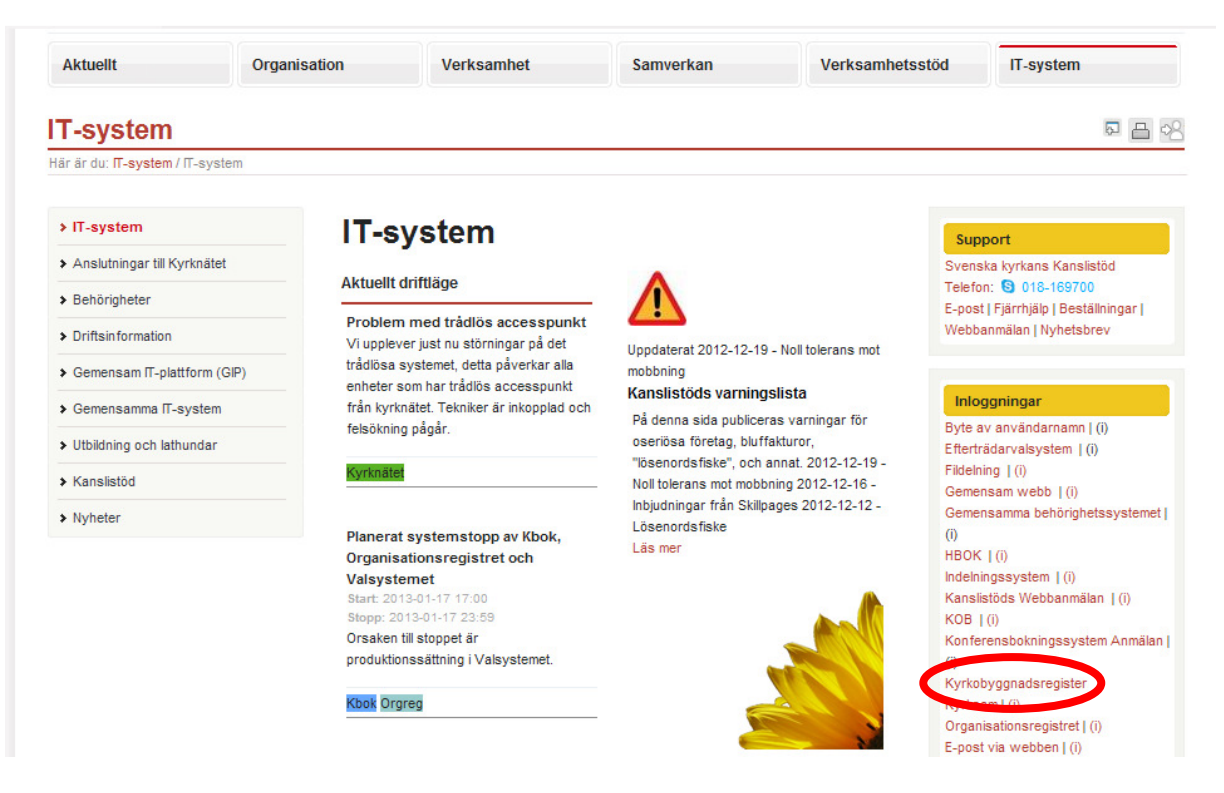

När du klickat på *Kyrkobyggnadsregister* under rubriken Inloggningar kommer du till inloggningssidan. Logga in med användarnamn och lösenord.

| Kyrkobyggnadsregister och Sacer         |  |
|-----------------------------------------|--|
| Användarnamn Lösenord Logga in Utloggad |  |
| 1.1.40 Svenska kyrkan 🌵                 |  |

Hur man ser om det finns en vård- och underhållsplan registrerad för kyrkan eller begravningsplatsen

Klicka på byggnaden i menyn Byggnader eller Begravningsplatsen i menyn Begravningsplatser

| Kyrkobyggnadsregi                      | Inloggad: Eva Ek   Nora bergslag: | sförsamling   Logga u                     |            |
|----------------------------------------|-----------------------------------|-------------------------------------------|------------|
| Kyrkobyggnader Rapporter               |                                   |                                           |            |
| <ul> <li>Byggnader</li> </ul>          | Byggnader                         |                                           | Ny byggnad |
| <ul> <li>Begravningsplatser</li> </ul> |                                   | Sök i resultatet:                         |            |
| Sök i Kyrkobyggnadsregistret           | ID ≎ Namn ≜                       | Nuvarande ägare (LKF) ≎                   |            |
| Vård- och underhållsplaner             | 34303 Greksåsars kapell           | Nora bergslagsförsamling (188404)         |            |
| Enkät - Inhov                          | 34304 Greksåsars kapell, kloc     | kstapel Nora bergslagsförsamling (188404) |            |
|                                        | 34302 Järnboås nya kyrka          | Nora bergslagsförsamling (188404)         |            |
| Sok i enkatregistret                   | 36370 Karlslunds kapell           | Nora bergslagsförsamling (188404)         |            |
|                                        | 34305 Nora kyrka                  | Nora bergslagsförsamling (188404)         |            |
|                                        | 36372 Norra kapellet              | Nora bergslagsförsamling (188404)         |            |
|                                        | 36368 Wedbergska gravkoret        | Nora bergslagsförsamling (188404)         |            |
|                                        | 34306 Vikers kyrka                | Nora bergslagsförsamling (188404)         |            |
|                                        | Visar 1 till 8 av 8.              |                                           |            |
|                                        |                                   | Första Föregående 1 Nästa Sista           |            |
|                                        |                                   |                                           |            |
|                                        |                                   |                                           |            |
| 1.1.59                                 |                                   | Svenska                                   | kvrkan 🛃   |

Om Vård och underhållsplan finns registrerad för byggnaden eller begravningsplatsen står meningen "Vård och underhållsplan Visa VU-plan" längst ner under fliken *Administrativ uppgift*. Finns ingen plan registrerad visas inte meningen eller länken.

| Administrativ uppgift      |                                      |                                  |
|----------------------------|--------------------------------------|----------------------------------|
| Administrativ uppgift      | ID                                   |                                  |
| fortsättning 🖻             | 40386                                |                                  |
| Kyrkans utjämning          | News                                 | News Kenneter                    |
| s: Historik                | Testkyrka 4                          | Namn - Kommentar                 |
| ) Buggggdebeckriuping 🖎    |                                      |                                  |
| • byggnausbeskrivning 7_   | Nuvarande funktion<br>Kvrka kanall   | Nuvarande funktion - Kommentar   |
| Installation och sakerhet  | nyma, napan                          |                                  |
| Kyrkliga inventarier       | Ursprunglig funktion                 | Ursprunglig funktion - Kommentar |
| , Kyrkans användning       |                                      |                                  |
| Kyrkans öppethållande och  | Fastighetsbeteckning                 |                                  |
| tillgänglighet             |                                      |                                  |
| 🛙 Registrera årsattribut 🔁 | x koordinat                          |                                  |
| Arsstatistik               |                                      |                                  |
| Andra funktion             | v koordinat                          |                                  |
| Byt ägare                  | y Koordinat                          |                                  |
|                            |                                      |                                  |
|                            | Nuvarande ägare/förvaltare           | Nuvarande ägare - Kommentar      |
|                            | Eskistuna forsarning (046462)        |                                  |
|                            | Geografisk LKF                       |                                  |
|                            | Eskilstuna församling (048402)       |                                  |
|                            | Identitat RAĂ                        |                                  |
|                            | International Proves                 |                                  |
|                            |                                      |                                  |
|                            |                                      |                                  |
|                            | Samfällighet                         |                                  |
|                            | 040702                               |                                  |
|                            | Stift                                |                                  |
|                            | Strängnäs stift                      |                                  |
|                            | Län                                  |                                  |
|                            | Södermanlands län                    |                                  |
|                            | Titer                                |                                  |
|                            | Latort<br>Större tätert              |                                  |
|                            |                                      |                                  |
|                            | Vård och underhållsplan Visa VU-plan |                                  |
|                            | Ändringshistorik senaste 8 timmarna  |                                  |

## Registrera och uppdatera uppgifter för VU-plan

I menyn Vård- och underhållsplaner visas en lista med de VU-planer du har behörighet till. Klicka på raden för att visa detaljer. Om listan är lång kan du söka i resultatet genom att fylla i rutan Sök i resultatet. Listan filtreras och bara de VU-planer som uppfyller angett sökord visas i listan.

| Kyrkobyggnadsregi                        | gad: Eva Ek   Nora bergslagsförs | amling   Logga ut                           |                                                |                   |            |
|------------------------------------------|----------------------------------|---------------------------------------------|------------------------------------------------|-------------------|------------|
| Kyrkobyggnader Rapporter                 |                                  |                                             |                                                |                   |            |
| ▶ Byggnader                              | Vård-                            | och underhållsplaner                        |                                                |                   | Ny VU-plan |
| <ul> <li>Begravningsplatser</li> </ul>   |                                  |                                             |                                                | Sök i resultatet: |            |
| Sök i Kyrkobyggnadsregistret             | ID 🗢                             | Namn ≎                                      | Nuvarande ägare (LKF) 🔺                        | Ändrad ≎          | Av ≎       |
| > Vård- och underhållsplaner             | 11809                            | VU-plan för Järnboås<br>kyrka och kyrkogård | Nora bergslagsförsamling (188404)              | 2009-07-02        | svkahd     |
| <ul> <li>Enkät - Inhov</li> </ul>        | 11811                            | VU-plan för Nora kyrka                      | Nora bergslagsförsamling (188404)              | 2009-07-02        | svkahd     |
| <ul> <li>Sök i enkätregistret</li> </ul> | 11812                            | VU-plan för Vikers kyrka<br>och kyrkogård   | <sup>a</sup> Nora bergslagsförsamling (188404) | 2009-05-06        | svkahd     |
|                                          | Visar 1                          | till 3 av 3.                                | Första Föregående 1 Nästa i                    | Sista             |            |
| 1.1.59                                   |                                  |                                             |                                                | Svenska k         | yrkan 嫢    |

Registrering av ny VU-plan börjar med att grunduppgifterna fylls i.

Fyll i fälten. De rosa fälten är obligatoriska.

- Namn: Ange VU-planens fullständiga namn.
- **Nuvarande ägare**: Här är namnet på den enhet du har behörighet till angivet. Om du har behörighet till flera enheter, till exempel flera församlingar inom en samfällighet, välj rätt ägare i listan.
- Antagningsdatum: Ange datum för VU-planens antagande som ekonomiskt styrdokument av kyrkoråd eller kyrkonämnd.

Klicka på knappen Skapa vård- och underhållsplan för att komma vidare.

|                                | C      | 1 1 | 1004045 | 1 |
|--------------------------------|--------|-----|---------|---|
| Skapa vård- och underhållsplan | Avbryt |     |         |   |
|                                |        |     |         |   |
| Ny Vård- och underhållsplan    |        |     |         |   |
| Namn                           |        |     |         |   |
|                                |        |     |         |   |
| Nuvarande ägare                |        |     |         |   |
| Nora bergslagsförsamling       |        |     |         |   |
| Antagningsdatum                |        |     |         |   |
|                                |        |     |         |   |
|                                |        |     |         | ' |

#### Fliken Grunduppgifter

Fyll i uppgifterna i grunduppgifter och spara innan du går till nästa flik för att välja vilka byggnader eller begravningsplatser VU-planen omfattar.

| Grunduppgifter           |                                                |                     |                                 |
|--------------------------|------------------------------------------------|---------------------|---------------------------------|
| Ändra planens omfattning | Namn                                           |                     |                                 |
|                          | VU-plan för kyrka och inventarier              |                     |                                 |
|                          | Nuvarande ägare                                |                     |                                 |
|                          | Domkyrkoförsamling                             |                     |                                 |
|                          | D                                              |                     |                                 |
|                          | 1234                                           |                     |                                 |
|                          | Antagningsdatum                                |                     |                                 |
|                          | 2006-09-12                                     |                     |                                 |
|                          | Datum för senaste revidering av VU-plan        | Datum för senaste m | widering av VU-plan - Kommentar |
|                          |                                                |                     |                                 |
|                          | Totalkostnad (tusen kronor)                    |                     |                                 |
|                          | 251                                            |                     |                                 |
|                          | Varav kyrkoantikvarisk ersättning (tusen krono | r)                  |                                 |
|                          | 120                                            |                     |                                 |
|                          | VU-plan - Kommentar                            |                     |                                 |
|                          |                                                | <u>×</u>            |                                 |
|                          |                                                | <u>.</u>            |                                 |
|                          | Kulturnistonsk karakterisering av kyrkobyggna  |                     |                                 |
|                          | Ja, ingar i planen                             | 1                   |                                 |
|                          | VU-planens Omfattning                          |                     |                                 |
|                          |                                                | S                   | Sök i resultatet:               |
|                          | ID ○ Typ ○                                     | Namn +              | Ändrad ≎ Av ≎                   |
|                          | 34736 Kurka kanall                             | Domkurka            | 2012-04-05 06130                |

| Fält                        | Förklaring                                                           |
|-----------------------------|----------------------------------------------------------------------|
| Namn                        | Ange VU-planens fullständiga namn. Ange särskilt i namnet om VU-     |
|                             | planen även omfattar inventarier.                                    |
| Nuvarande ägare             | Uppgiften genereras automatiskt.                                     |
| ID                          | Uppgiften genereras automatiskt.                                     |
| Antagningsdatum             | Ange antagningsdatum för VU-planens antagande som ekonomiskt         |
|                             | styrdokument av kyrkorad eller kyrkonamnd.                           |
| Datum för senaste           | Ange datum för senaste revidering av VU-planen.                      |
| revidering av VU-plan       |                                                                      |
| Datum för senaste           | Förtydliga uppgiften om så behövs.                                   |
| revidering av VU-plan –     |                                                                      |
| Kommentar                   |                                                                      |
| Totalkostnad (tusen kronor) | Ange den totala kostnaden för upprättandet av VU-planen, avrundat    |
|                             | till tusentals kronor.                                               |
| Varav kyrkoantikvarisk      | Ange andelen kyrkoantivarisk ersättning för upprättandet av VU-      |
| ersättning (tusen kronor)   | planen, avrundat till tusentals kronor.                              |
| VU-plan – Kommentar         | Förtydliga uppgiften om så behövs. Här kan man ange om planen även   |
|                             | omfattar byggnader som inte är invigda för gudstjänst.               |
| Kulturhistorisk             | Ange om det finns kulturhistorisk karaktärisering av kyrkobyggnaden, |
| karaktärisering av          | och om den ingår i VU-planen.                                        |
| kyrkobyggnad                | – Ja, ingår i planen                                                 |
|                             | – Ja, finns men ingår inte i planen                                  |
|                             | – Nej, finns inte                                                    |
| VU-planens omfattning       | Här visas vilka byggnader och begravningsplatser som ingår i planen. |

#### Fliken Ändra planens omfattning

I fliken Ändra planens omfattning lägger man till planens omfattning det vill säga vilka byggnader eller begravningsplatser som ingår i planen.

De anläggningsdelar som tillhör vald enhet och som du har behörighet till visas som valbara i listan. För att lägga till en anläggningsdel till VU-planen, välj den i listan och klicka på knappen Lägg till anläggningsdel. Upprepa tills alla anläggningsdelar planen omfattar lagts till i listan. Glöm inte att spara när du är klar.

|                          | Spara Stäng                       |                                |                          |
|--------------------------|-----------------------------------|--------------------------------|--------------------------|
| Grunduppgifter           |                                   |                                |                          |
| Ändra planens omfattning | VU-plan                           |                                |                          |
| Ändra ägare              | VU-plan för kyrka med inventarier | 8                              |                          |
|                          | Datum för senaste revidering av V | U-plan                         |                          |
|                          |                                   |                                |                          |
|                          | - Omfattning                      |                                |                          |
|                          |                                   |                                |                          |
|                          |                                   |                                | Lägg till anläggningsdel |
|                          | ID ≎ Namn ▲                       | S:t Pauli kyrka, kyrkotomt     | ^                        |
|                          |                                   | Ansgarskyrkan i Eskilstuna     | Atgard                   |
|                          | 16607 Vu-plan för Eskilstun       | Ears burka                     | 14-06-17 Komb stift      |
|                          | Fors kyrka                        | St Eskils kanell i Eskilstuna  | it to in thome_out       |
|                          | Visar 1 till / av /.              | Klosters kyrka                 |                          |
|                          |                                   | S:t Andreas kyrka i Eskilstuna |                          |
| .1.83                    |                                   | S:t Andreas kyrka, klockstapel |                          |
|                          |                                   | S:t Pauli kyrka i Eskilstuna   | iliska kyrkari 🐨         |
|                          |                                   | S:t Pauli kyrka, klockstapel   |                          |
|                          |                                   | S:t Petri kyrka i Eskilstuna   |                          |
|                          |                                   | S:t Petri kyrka, klockstapel   | <b>~</b>                 |

| Grundunngifter           | opura               | Stang                            |                                                             |              |            |                                          |
|--------------------------|---------------------|----------------------------------|-------------------------------------------------------------|--------------|------------|------------------------------------------|
| Ändra planens omfattning | VU-plan             |                                  |                                                             |              |            |                                          |
| Ändra ägare              | VU-plan för         | r kyrka med ir                   | ventarier                                                   |              |            |                                          |
|                          | Datum för s         | senaste revide                   | ring av VU-plan                                             |              |            |                                          |
|                          | - Omfattni          | ina                              |                                                             |              |            |                                          |
|                          | Unitation           | ing                              | S:t Andreas kyrka                                           | i Eskilstuna | T Lägg t   | ill anläggningsde                        |
|                          | ID ≎ Na             | amn 🔺                            | S:t Andreas kyrka<br>Typ <                                  | i Eskilstuna | Lägg t     | ill anläggningsde<br>Åtgäre              |
|                          | ID ≎ Na<br>16607 Vu | amn 🔺<br>u-plan för<br>ors kyrka | S:t Andreas kyrka<br>Typ <<br>Eskilstuna församling (04840) | i Eskilstuna | 2014-06-17 | ill anläggningsde<br>Atgär<br>Komb_stift |

| 0 1 10                   | Spara Stäng                                                            |                                           |            |                                |
|--------------------------|------------------------------------------------------------------------|-------------------------------------------|------------|--------------------------------|
| Grunduppgitter           | VII plan                                                               |                                           |            |                                |
| Andra planens omfattning | VU-pian                                                                |                                           |            |                                |
| Andra ägare              | vu-plan for kyrka med inventarie                                       |                                           |            |                                |
|                          | Datum for senaste revidering av V                                      | /U-plan                                   |            |                                |
|                          | Orthuring                                                              |                                           |            |                                |
|                          | Omratining                                                             |                                           |            |                                |
|                          |                                                                        |                                           | ▼ Lägg     | till anläggningsdel            |
|                          |                                                                        |                                           |            |                                |
|                          | ID ≎ Namn ▲                                                            | Typ ≎                                     |            |                                |
|                          | ID ≎ Namn ▲<br>S:t Andreas kyrka i Eski                                | Typ ≎                                     |            | Átgärd<br>Ta bor               |
| -                        | ID ≎ Namn ▲<br>S:t Andreas kyrka i Eski<br>Ibbu / Fors kyrka Eskilstur | Typ ≎<br>Istuna<br>ia torsamling (048402) | 2014-06-17 | Åtgärd<br>Ta bor<br>Komb_stilt |

För att ta bort en anläggningsdel ur VU-planen markeras den i listan, klicka på *Ta bort* och sedan på *Spara*.

#### Vanliga frågor

#### Jag hittar inte alla anläggningsdelar som ingår i planen i rullistan;

- 1. kontrollera att anläggningsdelen är registrerad under fliken *Byggnader* eller under fliken *Begravningsplatser;*
- 2. kontrollera att anläggningsdelen har ägarkategorin Svenska kyrkan under fliken Administrativ uppgift fortsättning;
- 3. är anläggningsdelen en icke invigd kyrklig byggnad på begravningsplats eller kyrkotomt som omfattas av 4 kapitlet 13 eller 14 paragrafen KML visas dessa inte i rullistan trots att de enligt riksantikvarieämbetets föreskrifter (KRFS 2012:2) ska omfattas av en VU plan. Det är en känd felaktighet i systemet som kommer att åtgärdas . Tills vidare kan man ange i fältet *VU-plan kommentar* att VU-planen även omfattar eventuella övriga kyrkliga byggnader.

## Planen finns registrerad men länken *Visa VU-plan* finns inte för anläggningsdelen längst ner under fliken Administrativ uppgift

Kontrollera att omfattning registrerats för planen.

## Att skriva ut en rapport över vård och underhållsplaner

Under fliken *Rapporter* välj Kyrkobyggnadsregister och rapporten *Alla uppgifter för VU-planer* i rullistan. Markera enhet och välj *Rapportformat* samt klicka på *Visa* knappen.

| Kyrkobyggnader | SACER | Rapporter                                                                 | Administration                                                                                                    |
|----------------|-------|---------------------------------------------------------------------------|----------------------------------------------------------------------------------------------------|
|                |       |                                                                           |                                                                                                    |
| Rapporter      |       | Rappo                                                                     | ortbeställning                                                                                                    |
|                |       | Rappo                                                                     | ortkategori                                                                                                    |
|                |       | Kyrko                                                                     | byggnadsregister 🗸                                                                                                    |
|                |       | [Välj]<br>Alla u                                                          | ppaifter för byggnader                                                                                                    |
|                |       | Alla u                                                                    | ppgifter för VU-planer                                                                                                    |
|                |       | Kyrkii<br>Lagsk<br>Lagsk<br>Skydo<br>Kvitto<br>Utskri                     | ga inventarier<br>ydd för begravningsplatser och kyrkotomter<br>ydd för kyrkor och kapell<br>Jade kyrkor och begravningsplatser utan VU-plan<br>enkät kyrkobyggnadsstatistik<br>ft av enkätmall                                                                                                  |
|                |       | Försa<br>en: kli<br>Vid va<br>på de<br>Altern<br>marke                    | mling en/flera eller alla gör så här: Vid val av<br>cka på den församling/VU-plan som önskas.<br>I av flera håll ned ctrl samtidigt som du klickar<br>önskade församlingarna/VU-planerna.<br>ativt håll ned vänster musknapp och dra för att<br>vra alla. De poster som valts blir markerade med |
|                |       | Enhet                                                                     |                                                                                                    |
|                |       | Eskils                                                                    | tuna församling                                                                                                    |
|                |       | Vård-                                                                     | och underhållsplaner                                                                                                    |
|                |       | [Alla]<br>Ansga<br>Kloste<br>S.t Pa<br>S:t Es<br>S:t Pe<br>Vu-pl<br>VU-pl | arskyrkan<br>ars kyrka<br>uuli kyrka i Eskilstuna<br>skils kapell<br>tri kyrka i Eskilstuna<br>an för Fors kyrka<br>an för kyrka med inventarier                                                                                                    |
|                |       | Rappo                                                                     | ortformat                                                                                                    |
|                |       | Excel                                                                     | ~                                                                                                    |
|                |       | Vis                                                                       | a                                                                                                    |

Ett formulär för rapportbeställning öppnas. Välj enhet samt vård och underhållsplan. Välj rapportformat och klicka på *Visa*.

|    | A Bo                                                         | D                          | E        | F      | G                    | HI |   |
|----|--------------------------------------------------------------|----------------------------|----------|--------|----------------------|----|---|
| 2  | Svenska kyrkan 🍄                                             | Alla uppgifter för V       | J-planer |        | Kördatum: 2014-06-17 |    |   |
|    |                                                              | 113                        |          |        |                      |    | - |
| 7  | Stift: Strängnäs stift                                       |                            | Stiftsk  | od: 04 | 1                    | _  | - |
| 8  | Ägara: Fekiletuna föreamling (252)                           | 1042066)                   |          |        |                      |    |   |
| 9  | rigare. Eskiistana loisanning (2520                          |                            |          |        |                      | _  |   |
| 11 | Namn:                                                        | Ansgarskyrkan              |          |        |                      |    |   |
| 12 | ID                                                           | 16587                      |          |        |                      |    |   |
| 13 | Antagandedatum                                               | 2004-03-01                 |          |        |                      |    |   |
| 14 | Totalkostnad                                                 | 61350 tkr                  |          |        |                      |    |   |
| 15 | Varav Kyrkoantikvarisk ersättning                            | 0 tkr                      |          |        |                      |    |   |
| 10 | Kulturhistorisk karakterisering av                           | Ja, ingår i planen         |          |        |                      |    |   |
| 16 | kyrkobyggnau                                                 |                            |          |        |                      |    |   |
| 18 | Planens omfattning                                           |                            |          |        |                      |    |   |
| 19 |                                                              | Ansgarskyrkan i Eskilstuna |          |        |                      |    |   |
| 20 |                                                              | Ansgarskyrkan, klockstapel |          |        |                      |    |   |
| 21 | Skapad: 2014-03-18 av 040702ean                              |                            |          |        |                      |    |   |
| 22 | Senasi andrad, av                                            |                            |          |        |                      |    |   |
| 24 |                                                              |                            |          |        |                      |    |   |
| 25 | Namn:                                                        | Klosters kyrka             |          |        |                      |    |   |
| 26 | ID                                                           | 16608                      |          |        |                      |    |   |
| 27 | Antagandedatum                                               | 2004-03-01                 |          |        |                      |    |   |
| 28 | Totalkostnad                                                 | tkr                        |          |        |                      |    |   |
| 14 | Varay Kyrkoantikvarisk arsättning<br>KBR_DetailsMaintenancel | Plans 🕲                    |          |        | Ш                    | ►  |   |